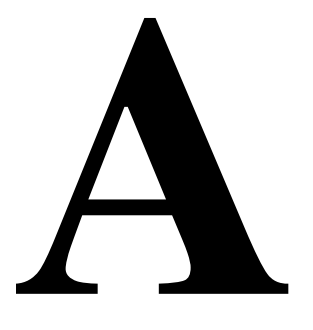

# Appendix A: Photographic Documentation

# Instructions on the use of the CD-ROM

The CD-ROM attached below contains the photographic documentation referred to throughout the thesis. This section contains instructions on the use of the CD-ROM. In the box at the bottom of the page I have listed the system requirements needed to operate it. On the following pages I first detail how the CD-ROM can be loaded on Macintosh and PC computers, before describing how to use it.

#### Macintosh Users:

System Requirements: PowerPC® G3 500MHz or faster processor: 128MB of RAM Platform: Mac OS X v.10.1.x, 10.2.x, 10.3.x, or 10.4.x Browser: Firefox 1.x, Mozilla 1.x, Netscape 7.x or later, AOL for Mac OS X, Opera 6, Safari 1.x or later **PC Users:** 

System Requirements: Intel® Pentium® II 450MHz or faster processor: 128MB of RAM

## Loading the CD-ROM

### 1. Mackintosh Users

Insert the CD-ROM into your computer's CD Drive. Click on the CD-ROM icon when it appears; it will be called *Appendix A*. In the window that opens, click on the file named *Appendix\_A.html*. A new window will now open in your default Internet browser. This will display the front page of the CD-ROM. It will look like this:

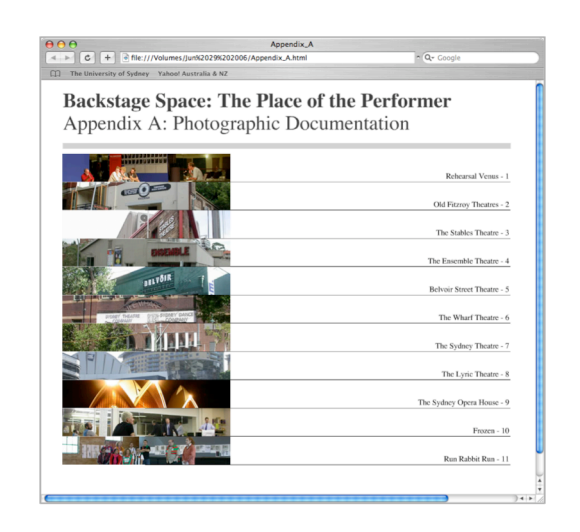

#### 2. PC Users

Insert the CD-ROM into your computer's CD Drive. To access the CD-ROM, click *Start*, then *My Computer*, and then your CD Drive (typically labelled *D*). In the window that opens, click on the file named *Appendix\_A.exe*. It will have an icon that appears like this:  $\bigcirc$  A new window will now open. This will display the front page of the CD-ROM. It will look like this:

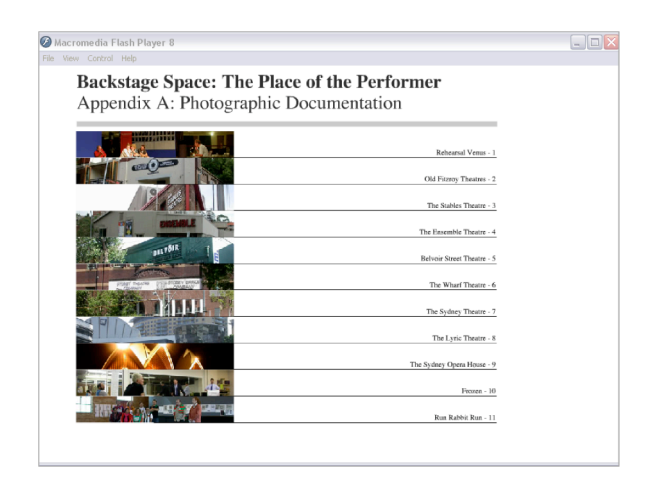

# Navigating the CD-ROM

The front page of the CD-ROM lists eleven sections, each of which corresponds to a series of numerical references that you will see in the text of the thesis. These commence in Chapter Three and take the form: [*See Image 1.1*]. To view Image 1.1, you need to click on the heading 'Rehearsal Venues – 1.'

|                                                                                                    | Rehearsal Venus -        |
|----------------------------------------------------------------------------------------------------|--------------------------|
|                                                                                                    | Old Fitzroy Theatres -   |
|                                                                                                    | The Stables Theatre -    |
| DISENSLE                                                                                                    | The Ensemble Theatre     |
| all to the second second second second second second second second second second second second second second se                                                                                                    | Belvoir Street Theatre - |
| A Contraction of the second second se | The Wharf Theatre -      |
| A DALLAN TALL                                                                                                    | The Sydney Theatre -     |
| I I I I I I I I I I I I I I I I I I I                                                                                                    | The Lyric Theatre -      |
|                                                                                                    | The Sydney Opera House - |
| The Statement of the                                                                                                    |                          |

I will now demonstrate the features of the CD-ROM using the example of the page displayed below. When, in the text of the thesis, you are directed to [*See Image 5.1*], then by clicking on the heading 'Belvoir Street Theatre -5', you will be taken to this page. Each page of the CD-ROM has the same standard features as this one:

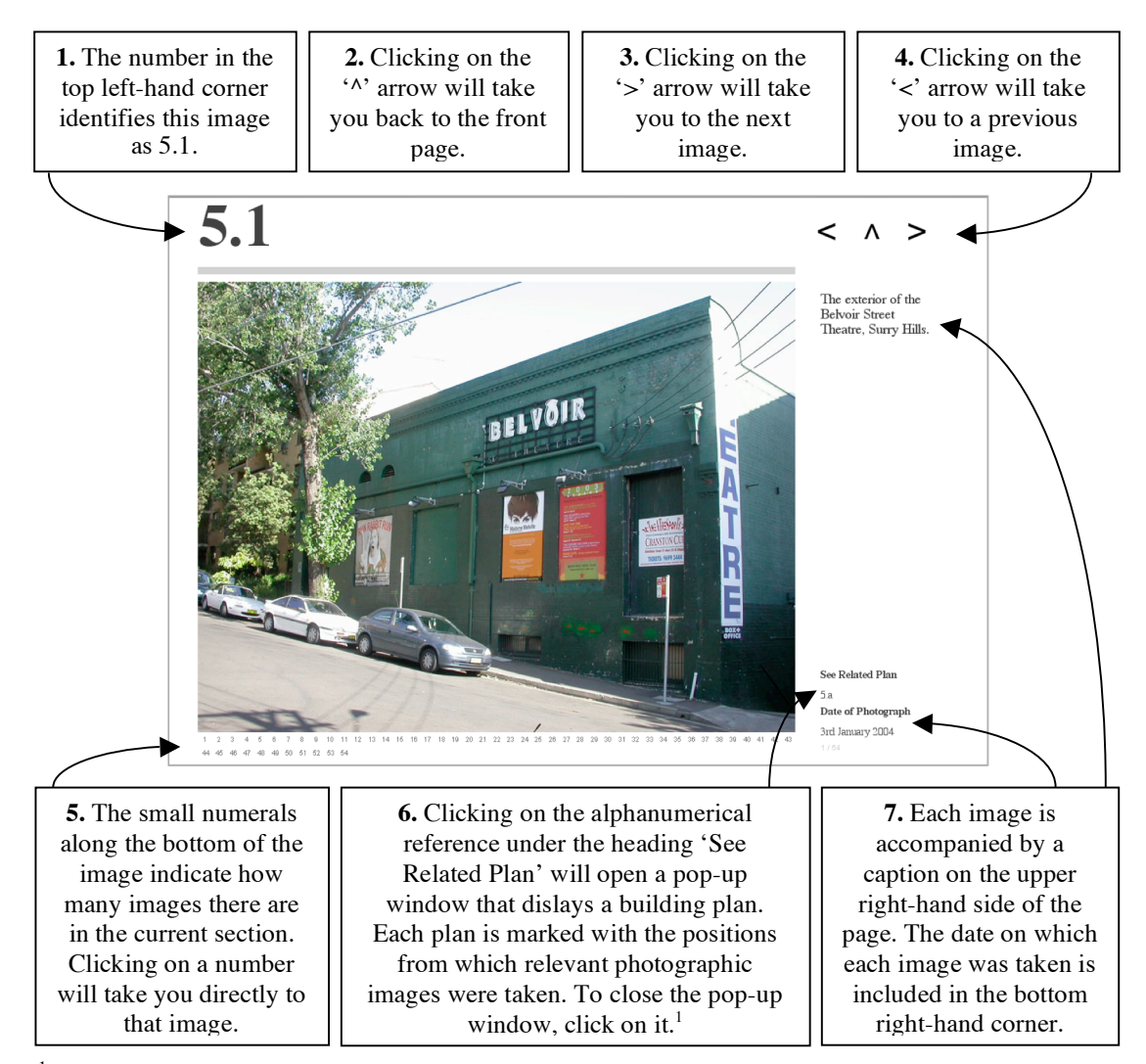

<sup>1</sup> If you are using a Macintosh computer and are unable to see the pop-up window, please ensure that the Internet browser you are using allows pop-ups.